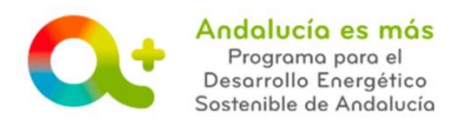

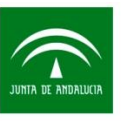

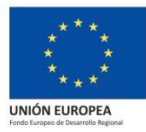

#### CONVENIO DE COLABORACIÓN DE ENTIDADES COLABORADORAS - PROCESO DE MODIFICACION DE DATOS -

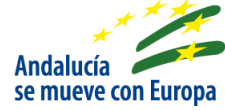

Tramitada la <u>solicitud de colaboración</u> para la <u>ADHESIÓN DE ENTIDADES</u> al <u>Programa para el</u> <u>Desarrollo Energético Sostenible de Andalucía</u>, como resultado final del proceso se origina la <u>firma de un Convenio de Colaboración</u> entre la empresa o profesional que solicita la adhesión al programa y la Dirección Gerente de la Agencia.

Las entidades colaboradoras pueden **modificar los datos de su solicitud de colaboración**, que dieron lugar al convenio de colaboración, siguiendo los siguientes pasos:

 PASO 1: Accede a <u>Tramita tu solicitud de colaboración</u> y pulsa sobre Acceso Solicitud de Colaboración. Utiliza el certificado digital con el que cumplimentaste y presentaste tu solicitud de colaboración.

| Unión Europea<br>Pado Serendo Regional                                                                                              | Agencia Andaluza de la Energía<br>CONSEJERÍA DE EMPLEO, EMPRESA Y COMERCIO                                                                                                    |
|----------------------------------------------------------------------------------------------------|----------------------------------------------------------------------------------------------------|
| Acceso Solicitud de Colaboración                                                                                                    | Bienvenidalo<br>Programa Entidades Colaboradoras                                                                                                    |
| <ul> <li>Localizador geográfico entidades<br/>colaboradoras</li> <li>Como darse de alta en el localizador<br/>geográfico</li> </ul> | Para see Endado Calabonadora que Intervença en la gestión de los locations acogúées a las Bases Reguladoras para el Desantalo Enseglidos Calabonadora en el pendo 2017-2020, debe realizar su sublicitad de calabonación el travels de la presente al<br>egalación. Para el mode base cocider a las amanteses as el fondes de Calabonadora de para el Desantalo Enseglidos Calabonadora en cada una de las pantalas. Una vez todos los datos recogidos sean correctos, la aplicación penara la<br>solicitad de calabonación en formato pill que debará fimar mediante centificado digital y presentar en el registro telemático, a través de la presente aglicación." |
| <ul> <li>Acceso Solicitud de Incentivo</li> <li>Información sobre Solicitud de<br/>Incentivo</li> </ul>                             |                                                                                                    |
| Què se incentiva Acceso a Notific®                                                                                                  |                                                                                                    |

• PASO 2: Pulsa MODIFICAR.

| Unión Europea<br>Pede Ergene<br>Courres Ergene | Agencia Andeluza de la Energía<br>CONSEJERÍA DE EMPLEO, EMPRESA Y COME<br>n de Técnicos Cualificados Comprobaciones | IRCIO                |          | Andolucia es mo<br>Pegrama para el<br>Desarrio:<br>Usuario: |
|------------------------------------------------|----------------------------------------------------------------------------------------------------|----------------------|----------|-------------------------------------------------------------|
| Solicitud de colaboración                      |                                                                                                    |                      |          |                                                             |
| Id Solicitud *                                 | Solicitante ≎                                                                                                    | Fecha Presentación 🌣 | Estado ≎ | es                                                          |
|                                                |                                                                                                    |                      | INSCRITA |                                                             |
|                                                |                                                                                                    | 1 de 1 📼 🖬 🗖 🖬 💶     | •        | a conficar                                                  |
|                                                |                                                                                                    |                      |          |                                                             |

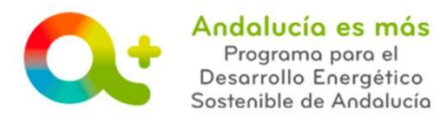

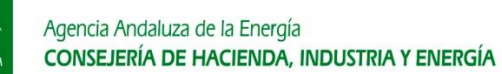

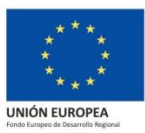

• PASO 3: Selecciona las pestañas que contienen información que quieres actualizar/modificar, junto con la última opción "Declaro...". Pulsa SIGUIENTE.

| Unión Europea<br>Interestadades<br>Interestadades<br>Interestadades<br>Interestadades<br>Interestadades<br>Interestadades<br>Interestadades<br>Interestadades<br>Interestadades<br>Interestadades<br>Interestadades<br>Interestadades<br>Interestadas<br>Interestadas<br>Inter | Andolucio es mós<br>Denomo para el<br>nergético<br>Sostenible de Andolucio                   |
|----------------------------------------------------------------------------------------------------|----------------------------------------------------------------------------------------------|
| Solicitud Documentación Designación de Técnicos Cualificados                                                                                                    | Usuario: [SOLO PRUEBAS] ENTIDAD 🚺                                                            |
| Modificar Solicitud                                                                                                    |                                                                                              |
| Debe marcar la declaración de aceptación                                                                                                    |                                                                                              |
| Seleccione alitis apartado's que desa modificar:                                                                                                    | ilo energático sostentiblo de Andulucia 2017.<br>Jentos de incentivos acogidos a las citadas |
| « Volver                                                                                                    | Siguiente »                                                                                  |
| Orden2016 v1.1.1                                                                                                    |                                                                                              |

A continuación se detallan los datos a modificar en cada una de las pestañas:

- → <u>Representación de la empresa</u>
- → Persona o entidad solicitante
- Datos estadísticos
- → Datos bancarios
- ➔ Declaraciones juradas
- → Ámbito de Colaboración

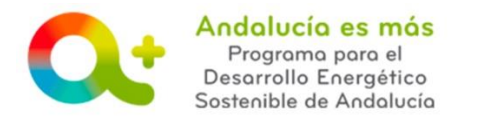

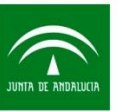

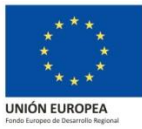

### ➔ Representación de la empresa

Modifica datos del representante de la empresa colaboradora indicados en la solicitud de colaboración en la pestaña Datos personales:

| · Datos de la persona representante |                                       |                      |                        |
|-------------------------------------|---------------------------------------|----------------------|------------------------|
| Nombre y Apellidos (*)              |                                       |                      |                        |
| Sexo (*)                            | ⊛н ⊚м                                 | DNI/NIE/NIF (*)      |                        |
|                                     |                                       | Página web           |                        |
| Domicilio                           |                                       |                      |                        |
| Tipo de vía (*)                     | · · · · · · · · · · · · · · · · · · · | Nombre de la vía (*) | Número                 |
| Otros Datos                         | Letra Km Bloque                       | Portal               | Escalera Planta Puerta |
| País (*)                            | · · · · · · · · · · · · · · · · · · · | Provincia (**)       | · ·                    |
| Núcleo de población (**)            | *                                     | Cod. Postal (**)     |                        |
| Teléfono (*)                        | Fax                                   | Email (*)            |                        |
| « Volver                            |                                       |                      | 🖾 Guardar              |

Pulsar GUARDAR.

Pulsa VOLVER.

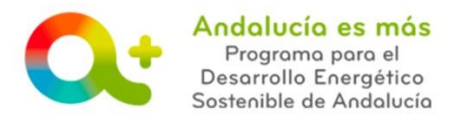

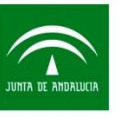

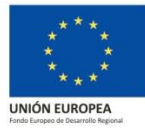

## ➔ Persona o entidad solicitante

Modifica datos de la persona o entidad solicitante indicados en la solicitud de colaboración en la pestaña Datos personales.

| ✓ Datos de la persona o entidad solicita | inte            |   |                      |                        |         |
|------------------------------------------|-----------------|---|----------------------|------------------------|---------|
| Nombre y Apellidos / Razón social / Der  | nominación (*)  |   |                      |                        |         |
| Sexo (*)                                 | ○ H ● M         |   | DNI/NIE/NIF (*)      |                        |         |
| Nombre comercial                         |                 |   | Página web           |                        |         |
| Teléfono (*)                             | Fax             |   | Email (*)            |                        |         |
| Domicilio Social                         |                 |   |                      |                        |         |
| Tipo de via (*)                          |                 | * | Nombre de la via (*) | Número                 |         |
| Otros Datos                              | Letra Km Bloque |   | Portal               | Escalera Planta Puerta |         |
| País (*)                                 |                 | - | Provincia (*)        |                        | -       |
| Núcleo de población (*)                  |                 | - | Cod. Postal (*)      |                        |         |
| « Volver                                 |                 |   |                      |                        | Guardar |

Pulsar GUARDAR.

Pulsa VOLVER.

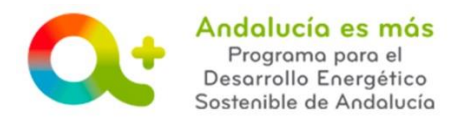

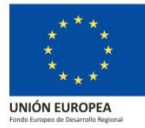

### ➔ Datos estadísticos

Modifica información estadística e información estadística adicional indicadas en la solicitud de colaboración en la pestaña Información estadística e Información estadística adicional.

Información estadística:

| Empresario individual (*)                                                        | No Plantilla media último año (*) |                                                    | Número de mujeres en plantilla (*)                             |   |
|----------------------------------------------------------------------------------|-----------------------------------|----------------------------------------------------|----------------------------------------------------------------|---|
| mporte Facturado último año (€) (*)                                              | Ámbito Territorial (*)            |                                                    | <ul> <li>Año inicio de la actividad empresarial (*)</li> </ul> |   |
| \ño inicio de actividad de mejora energética (*)                                 | Número de clientes con los que    | e ha establecido colaboración en el último año (*) |                                                                |   |
| Se encuentra adherida al Sistema Arbitral de Consumo                             |                                   |                                                    |                                                                |   |
| Marcas principales (*)                                                           |                                   |                                                    | Proveedores principales (*)                                    |   |
| No aplica a la entidad de esta empresa colaboradora                              | +                                 | III No aplica a la entidad de esta empresa c       | colaboradora                                                   | + |
| Nombre                                                                           |                                   |                                                    | Nombre                                                         |   |
| No se ha encontrado ningun eleme                                                 | ento.                             |                                                    | No se ha encontrado ningun elemento.                           |   |
| lúmero y desglose de otras empresas con las que ha establecido colaboración      | :                                 |                                                    |                                                                |   |
| Diseño/Dirección de obras                                                        | 0 Instalación/Construcción        |                                                    | 0 Mantenimiento/Control                                        | 0 |
| iúmero aproximado de proyectos                                                   |                                   |                                                    |                                                                |   |
| en los que ha intervenido en el último año                                       |                                   |                                                    | 0                                                              |   |
| con mejoras energéticas en los que ha intervenido en el último año               |                                   |                                                    | 0                                                              |   |
|                                                                                  | Principales barreras que encu     | ientra para un mayor desarrollo del mercado (*)    |                                                                |   |
| No aplica a la entidad de esta empresa colaboradora                              |                                   |                                                    |                                                                | + |
|                                                                                  | De                                | scripción                                          |                                                                |   |
|                                                                                  | No se ha                          | encontrado ningun elemento.                        |                                                                |   |
| El precio de sus productos o servicios, respecto de otras empresas, suele ser: ( | (*)                               |                                                    |                                                                |   |
| Inferior Aprox. Igual Superior                                                   |                                   |                                                    |                                                                |   |
| os productos que ofrece, respecto de otras empresas, suele ser: (*)              |                                   |                                                    |                                                                |   |
| i Gama mayor de la media i Gama media i Gama menor de la media                   |                                   |                                                    |                                                                |   |
| Elementos de valor añadido que incorpora habitualmente en su oferta:             |                                   |                                                    |                                                                |   |
| Garantías adicionales a las obligatorias                                         | Servicios Post-Venta              | Mantenimiento                                      | Prestaciones y/o acabados novedosos                            |   |
| Estudio de soluciones alternativas                                               | Estudio de impacto económico      | Estudio de impacto energético                      | Otros                                                          |   |
| Seguimiento de resultados o de funcionamiento/energéticos                        |                                   |                                                    |                                                                |   |
|                                                                                  |                                   |                                                    |                                                                |   |

Información estadística adicional:

| Información estadística adicional                |           |
|--------------------------------------------------|-----------|
| Productos y Servicios PYIME                      |           |
| Productos y Servicios de Construcción Sostenible |           |
| Productos y Servicios Redes Inteligentes         |           |
| • Volver                                         | 🖾 Guardar |

Pulsar GUARDAR.

Pulsa VOLVER.

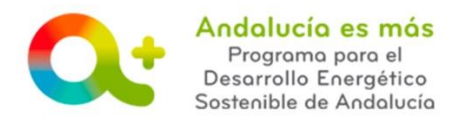

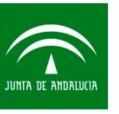

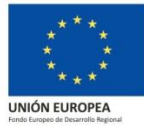

## ➔ Datos bancarios

Modifica los datos bancarios de la empresa colaboradora indicados en la solicitud de colaboración en la pestaña Datos bancarios.

|                                     | Datos bancarios O |           |
|-------------------------------------|-------------------|-----------|
| <ul> <li>Datos bancarios</li> </ul> |                   |           |
| IBAN (*)                            |                   |           |
| SWIFT                               |                   |           |
| Entidad (*)                         |                   |           |
| Domicilio (*)                       |                   |           |
| Provincia (*)                       |                   |           |
| Municipio (*)                       |                   |           |
| Código Postal (*)                   |                   |           |
| « Volver                            |                   | 믬 Guardar |

Pulsar GUARDAR.

Pulsa VOLVER.

Adicionalmente, le facilitamos acceso a pregunta frecuente relacionada:

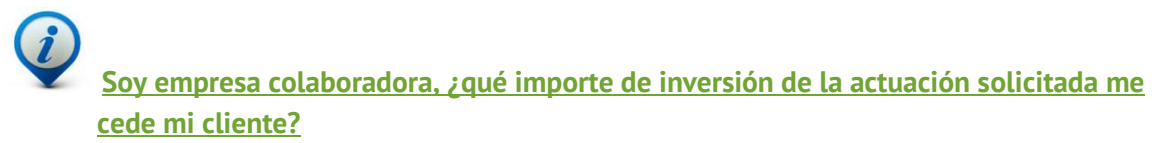

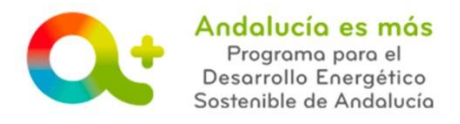

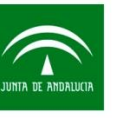

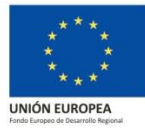

## ➔ Declaraciones juradas

Modifica declaraciones juradas indicadas en la solicitud de colaboración en la pestaña Declaraciones. Despliega cada apartado para realizar la modificación.

| Declaraciones       |           |
|---------------------|-----------|
| ➤ Grupo de empresas |           |
| Otra información    |           |
| « Volver            | 🖾 Guardar |

Pulsar GUARDAR.

Pulsa VOLVER.

**SOLICITUD DE COLABORACIÓN / Actualizar/modificar datos** *Documento actualizado a 25/02/2019* 

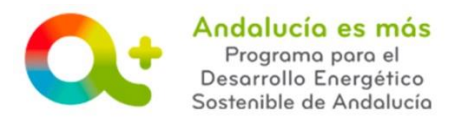

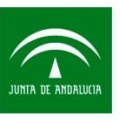

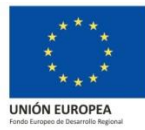

# ➔ Ámbito de Colaboración

Modifica datos relativos al tipo de actividad para la que quiera estar habilitada en el Programa, **código C.N.A.E.**, habilitaciones técnicas y/o profesionales (RITE, RBT...) indicados en la solicitud de colaboración en la pestaña Datos colaboración.

| end end end in the second second s          | Ámbito en el que se solicita la condición d                                                                                                    | le entidad colaboradora                                                                                                    |                                                                                                    |                                                                                                    |                                                                                                    |                                                  |
|----------------------------------------------------------------------------------------------------|----------------------------------------------------------------------------------------------------|----------------------------------------------------------------------------------------------------|----------------------------------------------------------------------------------------------------|----------------------------------------------------------------------------------------------------|----------------------------------------------------------------------------------------------------|--------------------------------------------------|
| <pre>cate detechase relies de estevidade Tabloacción for estevidade relies de la detección de este estevidade relies de la detección de la detección de la det</pre> | o de actividad (*)                                                                                                    | Suministro de bienes o prestación<br>de servicios incentivables                                                                                                    | Ejecución material de las<br>actuaciones incentivables                                                                                                    | Prestación de servicios energéticos en el ámbito de las<br>categorías C de conceptos incentivables                                                                                                    | Elaboración del certificado previo y po                                                                                                    | esterior a la ejecución                          |
|                                                                                                    | caso de seleccionar el tipo de actividad '                                                                                                    | Elaboración del certificado previo y posterior a la ejecu                                                                                                    | ción' deberá seleccionar un CNAE co                                                                                                    | n división 071:                                                                                                    |                                                                                                    |                                                  |
|                                                                                                    | idigo Clase C.N.A.E (*)                                                                                                    | Seleccione                                                                                                    |                                                                                                    | • 0                                                                                                    |                                                                                                    |                                                  |
| Halking   The Algo and partices are sponsabilitied, que ean clerints to dates que a continuación se señalam, y que la persona a entidad solicitante (UMPLE con las siguientes CONDICIONES DE SOLVENCIA YEERCACIA esigidas en la lineató de incensivos parte lab que solicitante de la denesidade de la Benegia si es requerida para ello, y comprometiendose a mantenerlas durante el periodo de timpo establecido en las bases regulatorias (CMAE), y está relacionada, según las "Divisiones" del referido código CMAE – a des digites de desagregación-, con el suministro de los beines, prestación de las stancios referidos a desagregación en los relacionadas de las bases referidos. c. enter en la habilización facional encenaria para la ejecución material de las actuaciones incentivables, habiendo obtenido las autorizacionados decisacionalizationados en las cleas regulatores. Teo de habilización preterional increasaria para la ejecución material de las actuaciones incentivables, habiendo obtenido las autorizacionados decisacionalizationados desagregación de las frequencias de las face de las es solicita la increasión de centinacionado de cleance increasión de las increasións de las definidados. 1. el caso de que es solicita la incripción para la elecución material de las actuaciones increminables incluidas dentro de las fitogarias realizatados. 1. el caso de que es solicita la incripción para la elecución material de las actuaciones incentivables incluidas dentro de las fitogarias realizatados. 1. el caso de que es solicita la incripción para la elecución material de las actuaciones incentivables incluidas dentro de las fitogarias realizatados. 1. el caso de que es solicita la incripción para la ejecución material de las actuaciones incentivables incluidas dentro de las fitogarias realizatados. 1. el caso de que es solicita la incripción para la ejecución material de las actuaciones incentivables incluidas dentro de las fitogarias A11.d), A21.d) y Cib d                                                                                        | Dispone de Acreditación conforme al Dec<br>Cuenta con un Sistema de Gestión Energ                                                                                                    | reto 56/2016<br>ética certificada de acuerdo a la norma ISO 50.001 (nece                                                                                                    | esario sólo para actuar como ejecutor                                                                                                    | a material en actuaciones de soluciones avanzadas)                                                                                                    |                                                                                                    |                                                  |
| Habilitacion         Decision di contresso di socionatica lo discomentación que as lo accentina, que pondrá a disposición de la Agencia Andalaza de la Energia si es requerida para ello, y compromistindose a manteeneras durante el periodo de tiempo estabilización en la bases de locante incontino para le la gencia da disposición de la Agencia Andalaza de la Energia si es requerida para ello, y compromistindose a manteeneras durante el periodo de tiempo estabilización en la bases multidades de locantenicos (PARE), y está relacionada, según las "Divisiones" del referido código CARE –a dos dígitos de desagregación-, con el sumistano de los bienes, prestación de los senvicios y el cacion material de las actuaciones incentivables incidentes los divisiones" del referido código CARE –a dos dígitos de desagregación-, con el sumistano de los bienes, prestación de los senvicios y el cacion material de las actuaciones incentivables incidentes los desagregación-, con el sumistano de los bienes, prestación de los senvicios y el cacion material de las actuaciones incentivables incidentes los desagregación en los registros preceptivos en los tiemes previstos en la nomativa de las actuaciones incentivables (CARE), y está relacionada, según las 2004/2017       Imagencia de los desagregación-, con el sumistano de los bienes, prestación de los devisios el caciones desagregación en los registros preceptivos en los tiemes previstos en la nomativa de las actuaciones incentivables incidiadas dentro de las fologaísa A13 (A A3 b) y C b) del Catalogo de Actuaciones Energisticas, contar con un Sistem de Gestion Energistica certificado de los designas ententivables incidiadas dentro de las tipologias A13 (A A3 b) y C b) del Catalogo de Actuaciones Energisticas, contar con un Sistem a de Gestión Energistica certificado de los designas ententivables incidiadas dentro de las tipologias A13 (A A3 b) y C b) del Catalogo de Actuaciones Energisticas, contar con un Sistem a de Gestió                                                                         |                                                                                                    |                                                                                                    |                                                                                                    |                                                                                                    |                                                                                                    |                                                  |
| Habilizacions         DECLARO hog in genera responsabilitad, que son cientos de dos que a continuación se astiladan, y que la pencida a disposición de la Agencia Andalizas de la Energia is te requerida para ello, y compromosibilitos en materinale durantes el pencido de tiengo estableción en los bases reguladoras.            a) Cumunes a las trea lineas de incentivos:             a) Cumunes a las trea lineas de incentivos:             . Contra con la habilitación pencientos incentivables incentivos per a la ejecución material de las actuaciones incentivables incentivos:             . Contra con la habilitación teorica y o profesional necesaria para la ejecución material de las actuaciones incentivables.             . Tipo de habilitación porfesional necesaria para la ejecución material de las actuaciones incentivables.             . Tipo de habilitación porfesional necesaria para la ejecución material de las actuaciones incentivables.             . Tipo de habilitación porfesional necesaria para la ejecución material de las actuaciones incentivables.             . Texta de que se sedice la inscripción para la ejecución material de las actuaciones incentivables incluidas dentro de las lipitogias A 11 d).         A 21 d.         . A 21 d.         . A 21 d.         .         .         .                                                                                                    |                                                                                                    |                                                                                                    |                                                                                                    |                                                                                                    |                                                                                                    |                                                  |
| Exclusion as present sequences to exclusion to a statulation, year a lease to exclusion to a statulation of a lease to exclusion of a lease to exclusion of a lease to exc           | Habilitaciones                                                                                                    |                                                                                                    |                                                                                                    |                                                                                                    |                                                                                                    |                                                  |
| Tipo de habilitación profesionalamotrazación administratava Facha de presentación declaración/comunicación/bención autorización/inscripción   Intr Intr    1. En el caso de que se solicite la inscripción para la elaboración del certificado previo y posterior, dispone de dispositivos móviles que permitan la geo-seferenciación de las fotografías realizadas en el ambito de los referidos certificados.   a) En el caso de que se solicite la inscripción para la elaboración del certificado previo y posterior, dispone de dispositivos móviles que permitan la geo-seferenciación de las fotografías realizadas en el ambito de los referidos certificados.   b) Especificas para las lineas de incentivos de Construcción Sosterible.   construcción Sosterible.   construcción Sosterible.   construcción Sosterible.   material de las actuaciones incentivables incluidas dentro de las tipologías A13 c), A3 b) y C b) del Cabilogo de Actuaciones Energificas, contar con un Sistema de Gestión Energifica certificado de actuaciones incentivables incluidas dentro de las tipologías A13 d), A3 b) y C b) del Cabilogo de Actuaciones Energificas, contar con un Sistema de Gestión Energifica certificado de actuaciones incentivables incluidas dentro de las tipologías A11 d), A2 1 c) y C b) del Cabilogo de Actuaciones Energificas, contar con un Sistema de Gestión Energifica certificado de actuaciones incentivables incluidas dentro de las tipologías A11 d), A2 1 c) y C b) del Cabilogo de Actuaciones Energificas, contar con un Sistema de Gestión Energifica certificado de actuaciones incentivables incluidas dentro de las tipologías A11 d), A2 1 c) y C b) del Cabilogo de Actuaciones Energificas, contar con un Sistema de Gestión Energifica certificado de actuaciones incentivables incluidas dentro de las tipologías A1 d), A2 1 c) y C b) del Cabilogo de Actuaciones Energificas, cont                                                                                                    | guiadoras:<br>a) Comunes a las tres lineas de incent                                                                                                    | ívos:                                                                                                    |                                                                                                    |                                                                                                    |                                                                                                    |                                                  |
| RTE       0.041/2017       0         RTE       0.041/2017       0         RTE       0       0.041/2017       0         RTE       0       0.041/2017       0         1 En el caso de que se soliche la inscripción para la elaboración del cartificado previo y posterior, dispone de disposibilitos moviles que permitan la geo referenciación de las fotografías realizadase en el ámbito de los referidos certificados.         1 En el caso de que se soliche la inscripción para la elaboración del cartificado previo y posterior, dispone de disposibilitos incertificados de inscripción para la ejecución material de las actuaciones incertificados elas fotografías realizadase en el ámbito de los referidos certificados de acuesdo e las inscripción para la ejecución material de las actuaciones incertificados de inscripción para la ejecución material de las actuaciones incertificados de las fipologias A 13.c), A 3.b ly C b) del Catálogo de Actuaciones Energética, contar con un Sistema de Gestión Energética certificado de acuesdo e las inpologias A 11.d), A 2.1 c) y C b) del Catálogo de Actuaciones Energéticas, contar con un Sistema de Gestión Energética certificado de acuesdo e las inpologias A 11.d), A 2.1 c) y C b) del Catálogo de Actuaciones Energéticas, contar con un Sistema de Gestión Energética certificado de acuesdo e las inpologias A 1.d), A 2.1 c) y C b) del Catálogo de Actuaciones Energéticas, contar con un Sistema de Gestión Energética certificado de acuesdo e anos anos in anos 105 00 801.         Acuescientes       •         • CONSTENDEL       •         • CONSTENDEL       •                                                                                                    | guisaoras:<br>a) Comunes a las tres lineas de incent<br>1. Ejerce una actividad económica que<br>ejecución material de las actuaciones i<br>2. Cuenta con la habilitación técnica y/                                                                                                    | ivos:<br>se incardina en la Clasificación Nacional de Actividades Ec<br>incentivables previstas en las bases reguladoras.<br>lo profesional necesaria para la ejecución material de las act                                                                                                    | conómicas (CNAE), y está relacionada, s<br>tuaciones incentivables, habiendo obten                                                                                                    | regún las "Divisiones" del referido código CNAE -a dos dígitos de des<br>ido las autorizaciones legales e inscripción en los registros preceptivo                                                                                                    | agregación-, con el suministro de los bienes, pre<br>s en los términos previstos en la normativa de ap                                                                                                    | istación de los servicios y/o<br>plicación:<br>+ |
|                                                                                                    | guisaoras:<br>a) Comunes a las tres líneas de incent<br>1. Ejerce una actividad económica que<br>ejecución materiul de las actuacions<br>2. Cuenta con la habilitación técnica y/                                                                                                    | livos:<br>se incardina en la Clasificación Nacional de Actividades Ec<br>incentivables previstas en las bases reguladoras.<br>lo profesional necesaria para la ejecución material de las act<br>Túpo de habilitación profesional/autorización administra                                                                                                    | conómicas (CNAE), y está relacionada, s<br>tuaciones incentivables, habiendo obten<br><b>ttiva</b>                                                                                                | segin las "Divisiones" del referido código CNAE –a dos digitos de des<br>ido las autorizaciones legales e inscripción en los registros preceptivo<br>Fecha de presentación declaración/com                                                                                                    | agregación-, con el suministro de los bienes, pre<br>s en los términos previstos en la normativa de ap<br>unicación/iobtención autorización/inscripción                                                                                                    | istación de los servicios y/o<br>plicación:<br>+ |
| 3. En el caso de que se solicite la inscripción para la elaboración del certificado previo y posterior, dispone de dispositivos móviles que permitan la geo-referenciación de las fotografias realizadas en el ámbito de los referidos certificados. b) Específicas para las lineas de incentivos de Construcción Sostenible; Construcción Sostenible: En el caso de que se solicite la inscripción para la ejecución material de las actuaciones incentivables incluidas dentro de las tipologias A.1.3.c), A.3.b y C.b) del Catálogo de Actuaciones Energéticas, contar con un Sistema de Gestión Energética certificado de acuerdo a la norma ISO 50.001.  Prema Sostenible: En el caso de que se solicite la inscripción para la ejecución material de las actuaciones incentivables incluidas dentro de las tipologias A.1.1.d), A.2.1.c) y C.b) del Catálogo de Actuaciones Energéticas, contar con un Sistema de Gestión Energética certificado de acuerdo a la norma ISO 50.001.  Prema ISO 50.001.  CONSTRUCCIÓN SOSTENBLE CONSTRUCCIÓN SOSTENBLE                                                                                                    | puesoras:<br>a) Comunes a las tres lineas de incent<br>1. Ejerce una actividad económica que<br>ejecución material de las actuaciones i<br>2. Cuenta con la habilitación técnica y/                                                                                                    | Ivos:<br>se incardina en la Clasificación Nacional de Actividades Ec<br>incentivables previstas en las bases reguladoras.<br>lo profesional necesaria para la ejecución material de las act<br>o profesional factorización administra<br>RITE =                                                                                                    | conómicas (CNAE), y está relacionada, s<br>tuaciones incentivables, habiendo obten<br>t <b>tiva</b>                                                                                               | egún las "Divisiones" del referido código CNAEa dos digitos de des<br>ido las autorizaciones legales e inscripción en los registros preceptivo<br>Fecha de presentación declaración/ciom<br>(030/1/2017                                                                                                    | agregación-, con el suministro de los bienes, pre<br>s en los términos previstos en la normativa de ap<br>unicación/obtención autorización/inscripción                                                                                                    | stación de los servicios y/o<br>plicación:<br>+  |
| Actuations •                                                                                                    | <ul> <li>guiatoras:</li> <li>a) Comunes a las tres lineas de incent</li> <li>1. Ejerce una actividad económica que<br/>ejecución material de las actuaciones</li> <li>2. Cuenta con la habilitación técnica y/</li> </ul>                                                                                                    | Ivos:<br>se incardina en la Clasificación Nacional de Actividades Ec<br>incentivables previstas en las bases reguladoras.<br>lo profesional necesaria para la ejecución material de las act<br><b>Tipo de habilitación profesional/autorización administra</b><br><u>RITE</u> *<br><u>RITE</u> *                                                                                                    | conómicas (CNAE), y está relacionada, s<br>tuaciones incentivables, habiendo obten<br>t <b>tiva</b>                                                                                               | eegin las "Divisiones" del referido código CNAE –a dos dígitos de des<br>ido las autorizaciones legales e inscripción en los registros preceptivo<br>Fecha de presentación declaración/com<br>0.041/2017<br>10.01/2017                                                                                                    | agregación-, con el suministro de los bienes, pre<br>s en los términos previstos en la normativa de ap<br>unicación/obtención autorización/inscripción                                                                                                    | stadón de los servicios y/o<br>plicación:        |
|                                                                                                    | guiatoras: a) Comunes a las tres lineas de incent 1. Ejerce una actividad económica que ejecución material de las actuaciones 2. Cuenta con la habilitación técnica y/ 3. En el caso de que se solicite la inscri<br>b) Específicas para las líneas de incen b) Específicas para las líneas de incen Construcción Sastantilas: En el caso de que se acuerdo a la norma ISO 50.001.                                                                                                    | Ivos:<br>se incardina en la Clastificación Nacional de Actividades Ec<br>incentivables previstas en las bases reguladoras.<br>to profesional necesaria para la ejecución material de las act<br><b>Tipo de habilitación profesional/autorización administra</b><br><u>RITE</u> •<br><u>RITE</u> •<br>ripólén para la elaboración del certificado previo y posterior,<br>tivos da Construcción Sostenible y Pyme Sostenible:<br>e que se solicite la inscripción para la ejecución material de las actu | conómicas (CNAE), y está relacionada, s<br>tuaciones incentivables, habiendo obten<br><b>ttiva</b><br>dispone de dispositivos méviles que per<br>las actuaciones incentivables incluídas dentro d | eegin las "Divisiones" del referido código CNAEa dos dígitos de des<br>ido las autorizaciones legales e inscripción en los registros precopiler<br>Fecha de presentación declaración/com<br>(0.301/2017<br>1010/2017<br>mitan la geo-referenciación de las fotografías realizadas en el ámbito<br>tentro de las tipologías A.1.3.c), A.3.b) y C.b) del Catálogo de Actuaciones<br>las tipologías A.1.1.d), A.2.1.c) y C.b) del Catálogo de Actuaciones    | agregación-, con el suministro de los bienes, pre<br>e en los términos previstos en la normativa de ap<br><b>inicacióniobtención autorización/inacripción</b><br>de los referidos certificados.<br>ones Energéticas, contar con un Sistema de Gestión E<br>Energéticas, contar con un Sistema de Gestión E | stación de los servicios y/e<br>plicación:       |
|                                                                                                    | guiators:     a) Comunes a las tres lineas de incent     Ejerce una actividad econômica que     ejecución material de las actuaciones     Cuenta con la habilitación técnica y      S. Cuenta con la habilitación técnica y      J. En el caso de que se solicite la inscrib     D Especificas para las lineas de incen     Construcción Statemble. En el caso de     acuerdo a la norma ISO 50.001.     Prime Sociabible. En el caso de que se     acuerdo a la norma ISO 50.001.     Actuaciones                                                                                                    | Ivos:<br>se incardina en la Clasificación Nacional de Actividades Ec<br>incentivables previstas en las bases reguladoras.<br>to profesional necesaria para la ejecución material de las act<br><b>Tipo de habilitación profesional/sanorización administra</b><br><u>RITE</u> *<br>ripoino para la elaboración del certificado previo y posterior,<br>tivos da Construcción Sostenible y Pyme Sostenible:<br>a que se selicite la inscripción para la ejecución material de las actu                   | conòmicas (CNAE), y está relacionada, e<br>tuaciones incentivables, habiendo obten<br><b>titva</b><br>dispone de dispositivos móviles que per<br>las actuaciones incentivables incluídas dentro d | egún las "Divisiones" del referido código CNAEa dos digitos de des<br>ido las autorizaciones legales e inscripción en los registros preceptivo<br>Fecha de presentación declaraciónicom<br>(5.04122017<br>(180122017<br>mitan la geo-referenciación de las fotografías realizadas en el ámbito<br>tentro de las tipologías A 1.3.c), A.3.b) y C.b) del Catálogo de Actuaciones<br>le las tipologías A.1.1.d), A.2.1.c) y C.b) del Catálogo de Actuaciones | agregación-, con el suministro de los bienes, pre<br>e en los términos previstos en la normativa de ap<br><b>inicacióniobtención autorización/inscripción</b><br>de los referidos certificados.<br>ones Energéficas, contar con un Sistema de Gestión E<br>Energéficas, contar con un Sistema de Gestión E | stación de los servicios y/e<br>plicación:       |
|                                                                                                    | guiatoras: <ul> <li>a) Comunes a las tres lineas de incent</li> <li>a) Egree una actividad econômica que ojecución material de las actuaciones</li> <li>2. Cuenta con la habilitación técnica y i</li> <li>2. Cuenta con la habilitación técnica y i</li> <li>3. En el caso de que se solicite la inscr<br/>b) Especificas para las líneas de incent</li> <li>Canstrucción Sostenible: En el caso de que se acuerdo a la norma ISO 50.001.</li> </ul> <li>2. Yuna Sostenible: En el caso de que se acuerdo a la norma ISO 50.001.</li> <li>Actuaciones III.</li> <li>Construcción Sostenible: En el caso de que se acuerdo a la norma ISO 50.001.</li> | Ives:<br>es elecardina en la Clasificación Nacional de Actividades Ec<br>incentrivables previstas en las bases reguladores.<br>to profesional necesaria para la ejecución material de las act<br>Tipo de habilitación profesional/autorización administra<br>RITE *<br>RITE *<br>Polon para la elaboración del certificado previo y posterior,<br>tivos de Construcción Sostenible y Pyme Sostenible;<br>a que se solicite la inscripción para la ejecución material de las actu                       | conómicas (CINAE), y está relacionada, s<br>huaciones incentivables, habiendo obten<br>titiva<br>dispone de dispositivos móviles que per<br>las actuaciones incentivables incluídas dentro d      | egún las "Divisiones" del referido código CNAEa dos digitos de des<br>ido las autorizaciones legales e inscripción en los registros preceptivo<br>Facha de presentación declaraciónicom<br>(0.301/2017<br>18.01/2017<br>mitan la gac-referenciación de las fotografías realizadas en el ambito<br>hentro de las tipologías A 1.3 c), A 3.b y C b) del Catálogo de Actuaciones<br>le las tipologías A 1.1 d), A 2.1 c) y C b) del Catálogo de Actuaciones  | agregación-, con el suministro de los bienes, pre<br>e en los términos previstos en la normativa de ap<br><b>inicación/obtención autorización/inscrigción</b><br>de los referidos certificados.<br>ones Energéticas, contar con un Sistema de Gestión E<br>Energéticas, contar con un Sistema de Gestión E | stación de los servicios y/e<br>plicación:       |

#### Pulsa GUARDAR.

Pulsa VOLVER.

Adicionalmente, le facilitamos acceso a preguntas frecuentes relacionadas:

Mi entidad colaboradora no aparece en el listado de entidades ejecutoras de la pestaña Actuaciones para Construcción sostenible, ¿qué ocurre?

Mi entidad colaboradora no aparece en el listado de entidades ejecutoras de la pestaña Actuaciones para Pyme sostenible, ¿qué ocurre?

**SOLICITUD DE COLABORACIÓN / Actualizar/modificar datos** *Documento actualizado a 25/02/2019* 

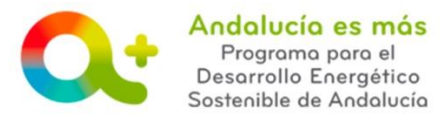

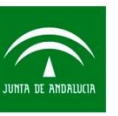

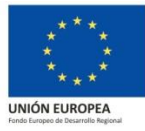

• PASO 4: Una vez guardadas todas las pestañas seleccionadas, se mostrará en la parte superior el siguiente mensaje:

| Solicitud | Documentación         | Designación de Técnicos Cualificados                  |
|-----------|-----------------------|-------------------------------------------------------|
|           | La solicitud está com | pleta y ya puede firmarse desde el listado principal. |
|           |                       |                                                       |

• PASO 5: Accede a la pestaña Solicitud y comprueba que el expediente se encuentra en estado BORRADOR MODIFICACION. Pulsa FIRMAR MODIFICACIÓN.

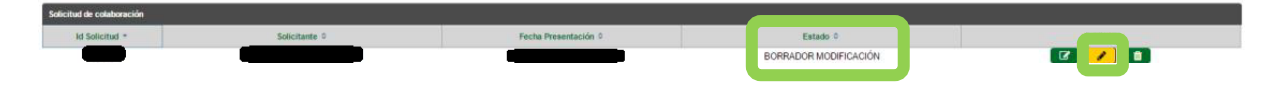

• PASO 6: Pulsa DESCARGA ORIGINAL, comprueba que la modificación que solicitas es correcta. Si es correcta, pulsa FIRMAR Y PRESENTAR.

| Firmar Modificación |                                                                   |                                                                                                    |
|---------------------|-------------------------------------------------------------------|----------------------------------------------------------------------------------------------------|
|                     | Se ha generado correctamente el documento a firmar. Por favor, de | oclinguelo y consilitelo putrando el botin Descargar Original Si lodo es correcto putre el botin Firmar para firmarlo y presentar su solicitud. |
|                     | 🖉 Firmar y presentar                                              | 🛦 Gecarger Original                                                                                                    |

Accede a la pestaña Solicitud y comprueba que el expediente se encuentra en estado PROCESANDO MODIFICACIÓN.

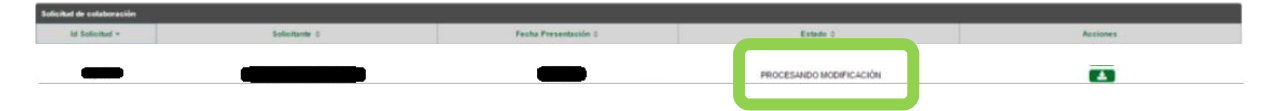

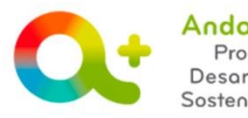

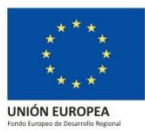

 PASO 7: Recibe Acuerdo de inicio, a través de Notific@, informándote del inicio de tramitación de tu solicitud de modificación y, en algunos casos, requiriéndote documentación necesaria a aportar para analizar dicha modificación.

Recuerde que hasta que reciba la resolución de modificación aceptando su modificación, la modificación solicitada no será aceptada.

 PASO 8: Recibe Resolución de modificación a través de Notific@. Una vez leída la notificación (es necesario que lea la notificación a través de Notific@), es cuando se hace efectivo el cambio de los datos solicitados, tal y como se indique en la resolución.

Adicionalmente, le facilitamos acceso al <u>Registro de Entidades Colaboradoras</u> y su <u>manual de uso</u>.

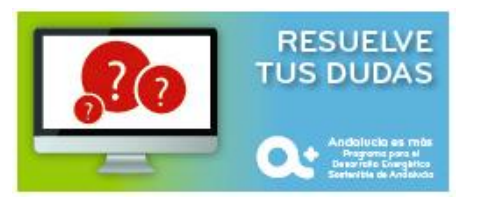